## 感測器韌體更新說明(使用 SGX-CA500 進行更新)

貼心提醒:

第一次韌體更新可能長達兩小時(依據當時環境的無線電波強度而定) 如果更新過程有中斷,您需要從頭再操作一次。如果更新沒有全部完成,可能導致感測器將 無法正常運作。

適用曲柄感測器型號: SGY-PM910H、SGY-PM910H2、SGY-PM910HL、SGY-PM910HR

## 首先您需要準備

- ·將 PIONEER SGX-CA500 車表韌體更新到最新版
- 確認 SGX-CA500 車表已經充飽電

執行流程

喚醒感測器。
 轉動齒盤三圈以上以喚醒感測器

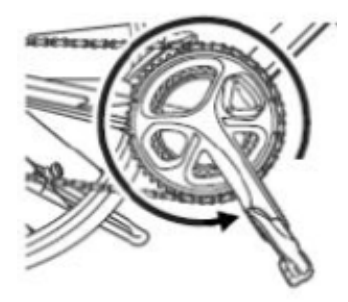

2.SGX-CA500 車表放置位置。

為了要讓車表與感測器之間的通訊狀況穩定,您需要將車表放置在距離感測器 25 公分以內 的距離。可以依照圖片顯示的方式放置車表,進行更新。圖片所示放置位置為原廠建議的放 置方式。

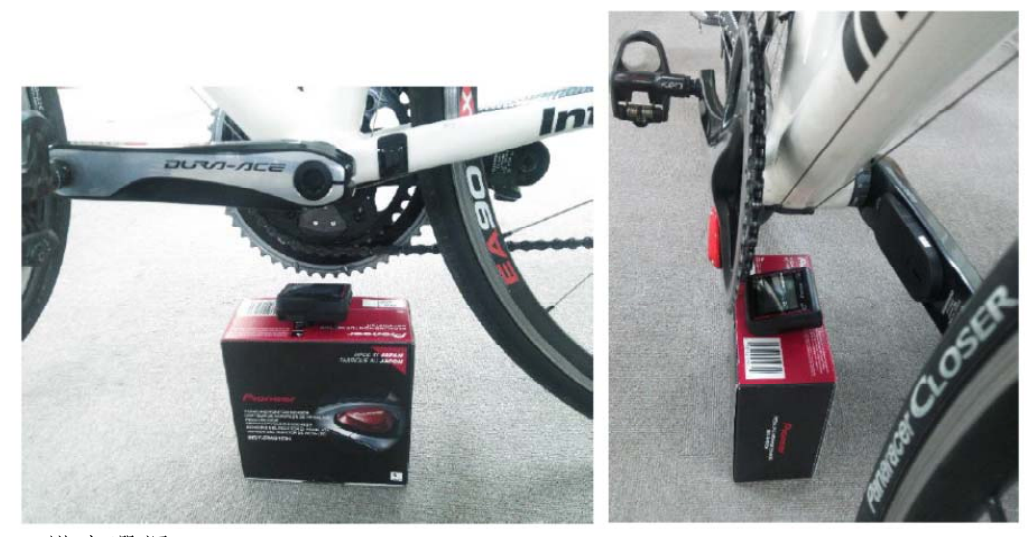

3. 模式選擇

如果您是使用非 PIONEER 的車表,請將 ANT+模式 (包含 SINGLE ANT+ 或是 DUAL ANT+)調整成 Pedaling Monitor Mode(踩踏功率監控模式)。

如果您是在2015年七月以後安裝, 調整方法如下 車表操作

[MENU]-[Option]-[Pedaling Settings]-[Mode Switch]-[Pedaling Monitor]

如果您是在2015年六月以前安裝,則需要打開右邊感測器的蓋子進行模式切換後進行更新。

模式切換:喚醒感測器後,長按右側感測器內之切換鈕約2秒,LED將會閃爍綠燈數次後熄滅,代表已切換至Pedaling Monitor Mode

使用方法請參閱使用說明書第十頁(http://pioneer-

cyclesports.com/ch/support/products/manual/SGY-PM910H\_EU\_Users\_Manual.pdf)。

4. 確認電池電量

感測器的部分最少要有 2.9V 的電量。低於此數字則應在更新前更換電池。

確認方法

[MENU]-[Sensors ]--[Pedaling Monitor L]--[Battery]

[MENU]-[Sensors ]--[Pedaling Monitor R]--[Battery]

| Pedaling Monitor L  | Pedaling Monitor R  |
|---------------------|---------------------|
| 12                  | 12                  |
| Manufacturer Number | Manufacturer Number |
| 48                  | 48                  |
| Error Rate          | Error Rate          |
| OK                  | OK                  |
| Battery             | Battery             |
| 2.9 V               | 2.9 V               |

5. 感測器韌體更新流程

貼心提醒:更新過程中請不要關閉車表電源,並請更新前確保車表電量已經充飽。 (1)[MENU]-[Option]-[Pedaling Settings]-[Firmware Update]

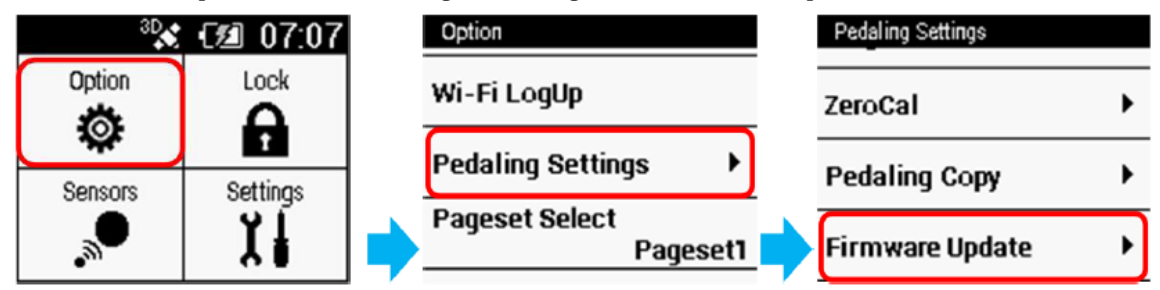

(2)執行 [Update].

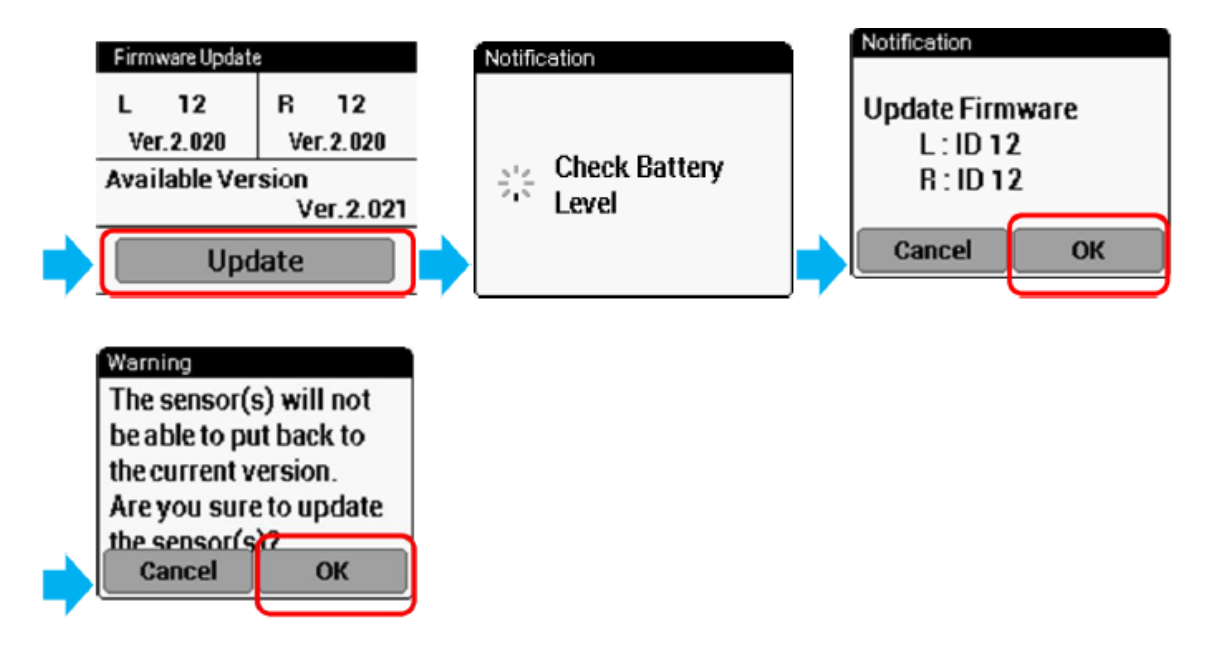

6. 開始感測器升級

將感測器放置在步驟二的位置

7. 進行傳輸及升級

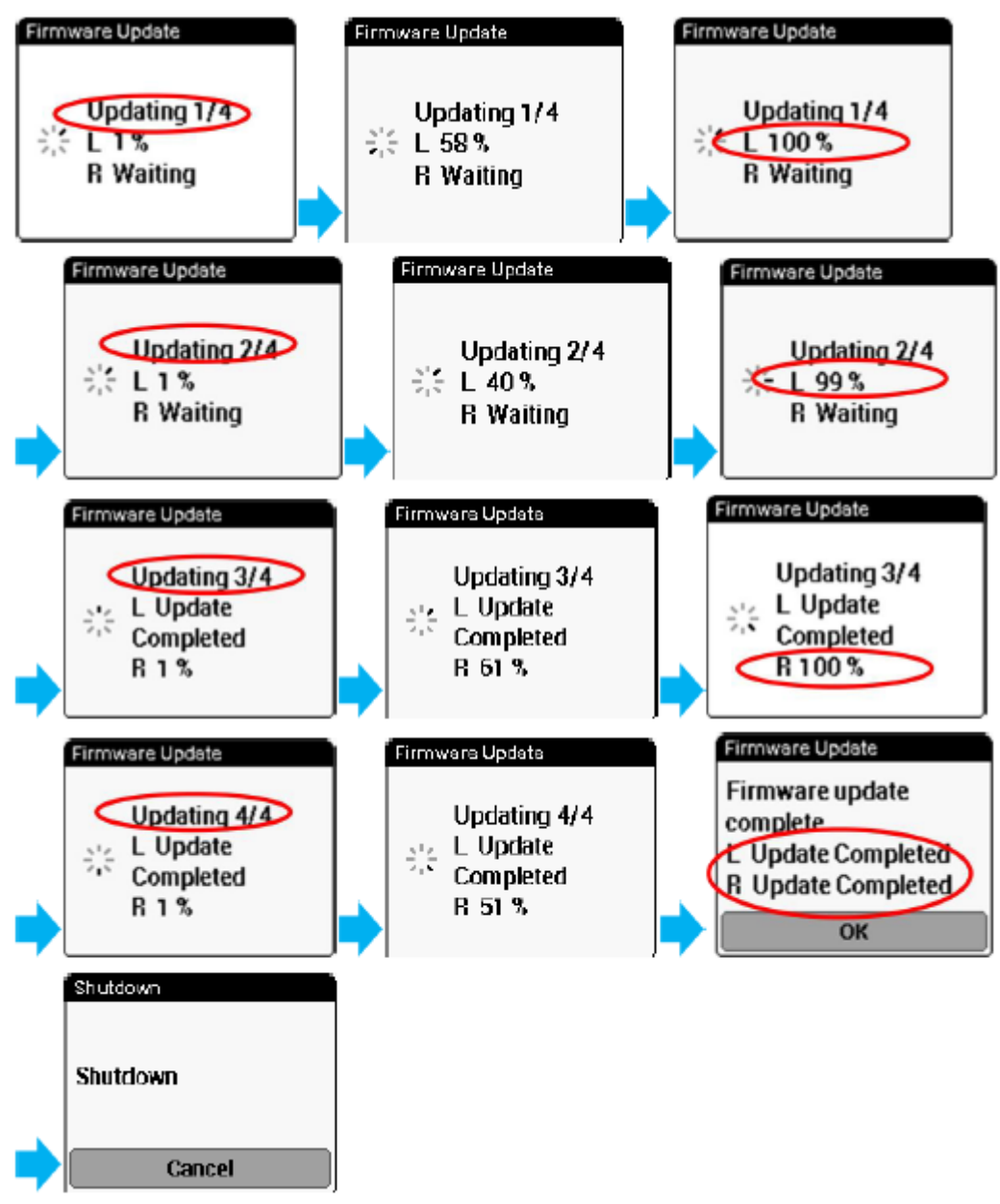

更新過程不需要重新起動車表或感測器。車表會在更新完成五分鐘後且無操作使用的狀態下自動關機。

附註:更新完畢後,如有發生向量線顯示異常,請再執行一次磁鐵校正。

8. 狀況排除 無法執行更新

如果電池電壓低於2.9伏特。會顯示下列訊息。請更換感測器電池。

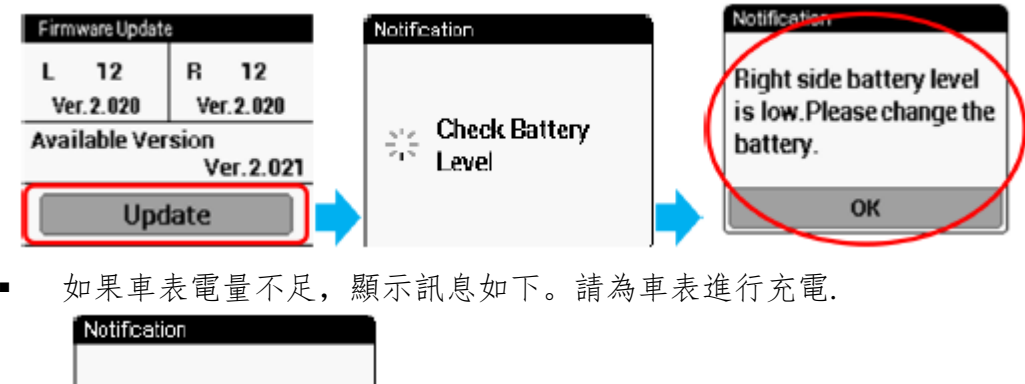

| CA500 Battery Level is<br>Iow. Please Charge. |  |
|-----------------------------------------------|--|
| ок                                            |  |

如果車表與感測器間的通訊在更新時產生問題,如下的重試訊息會出現。為了要解決此
 問題,請將車表與感測器的距離盡可能地縮短。

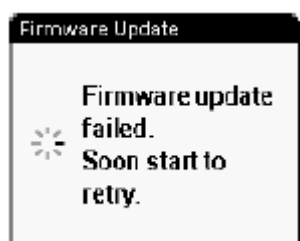

## 升級失敗之處置

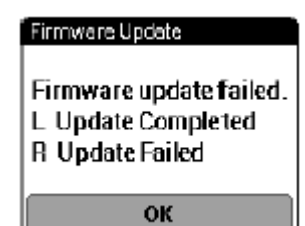

(車表出現更新失敗之提示: Update Failed)

如果感測器上的LED發出綠色閃爍,代表著感測器正處在升級模式。 (右側感測器之LED位於內部,需要開啟外蓋後,方可看見LED指示燈) 此時,感測器因為正處於升級模式,所以將無法執行其他功能。需要從頭再操作一次。在更 新未完成之前,感測器將無法正常運作。

如果車表顯示更新失敗(Update Failed),但是感測器上的LED並無發出閃爍燈號。這表示該 感測器還是處在舊版本狀態,是可以使用。

- 左右感測器同時執行升級時
  左側感測器會先執行更新作業,之後再對右側感測器進行更新作業。
  - 如果左側感測器更新失敗

此時更新作業將會中斷,右側感測器也將不會繼續執行(無法執行其他功能)。 左側感測器會處在更新模式,並維持等待更新。右側感測器將會維持在舊版本環境, 可與車表搭配使用(舊功能)。

如果右側感測器更新失敗
 此時,左側感應器已經更新完成,左側感測器已在新版本環境,可與車表搭配使用(新功能)。
 右側感應器會處在更新模式,並維持等待更新狀態(無法執行其他功能)。

此時,建議改採指定單側感應器升級的方式繼續執行之。 請依循下述方法,進行升級。

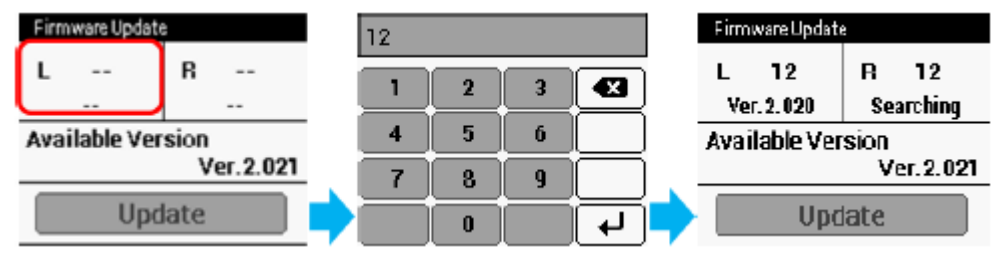

如有其他問題,還請洽詢購買經銷店家或先鋒服務中心。 謝謝您